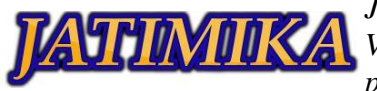

# IMPLEMENTASI HOTSPOT PADA MIKROTIK RB-951 MENGGUNAKAN WINBOX DI SMK EXCELLENT 1

## Dendi<sup>1</sup>, Ilham Ramdani<sup>2</sup>, Syahrul Ramadan<sup>3</sup>, Risky Tuah Sinaga<sup>4</sup>, Muhammad Hamzah Maulana<sup>5</sup>, Ibnu Shollih Taghali<sup>6</sup>, Wahyu Diansyah<sup>7</sup>, Saefullah<sup>8</sup>, Robby Jordan<sup>9</sup>, Kasih<sup>10</sup>

<sup>1-10</sup>Universitas Pamulang; Jl. Raya Puspitek No. 46 buaran, serpong, Kota Tangerang Selatan. Provinsi Banten 15310. (021) 741-2566 atau 7470 9855
<sup>1-10</sup>Jurusan Teknik Informatika, Fakultas Teknik, Universitas Pamulang

e-mail: <sup>1</sup>dendidandi10@gmail.com, <sup>2</sup>ilham.ramdani9968@gmail.com, <sup>3</sup>syahrulramadan819@gmail.com, <sup>4</sup>riskytsinaga@gmail.com, <sup>5</sup>hamzahmaulana212@gmail.com, <sup>6</sup>ibnusolihtaghalli@gmail.com, <sup>7</sup>wahyudiansyah1997@gmail.com, <sup>8</sup>sid.saeful@gmail.com, <sup>9</sup>robbyjordan55@gmail.com, <sup>10</sup>kasihwidiawati@gmail.com

#### Abstrak

Komunikasi tanpa kabel/nirkabel (*wireless*) telah menjadi kebutuhan dasar atau gaya hidup baru masyarakat dalam mendapatkan informasi khusunya dilingkungan SMK Excellent 1. Dalam pengabdian masyarakat ini tim pelaksanaan kegiatan PKM diberi kesempatan untuk membangun sebuah jaringan wireless menggunakan mikrotik RB-951. Hal ini dilakukan untuk pemberdayaan dilingkungan Smk Exellent 1 yang padat penduduk yang memiliki potensi untuk dijadikan sebagai sebuah usaha *hotspot*. Metode yang digunakan adalah metode praktik secara langsung kepada siswa dengan menerapkan protokol kesehatan pada masa pandemi. Selain itu, jaringan berbasis wireless membuat para siswa/siswi lebih mudah untuk mengakses internet dimanapun. Implementasi pemasangan jaringan terdiri dari beberapa unit pasang konektor RJ-45 pada kabel UTP, konfigurasi access point, konfigurasi *hotspot server mikrotik*. Dengan adanya jaringan wireless dilingkungan SMK Excellent 1, akan mempermudah siswa/siswi dan guru untuk mengakses internet. Selain itu, melakukan konfigurasi jaringan wireless tidak begitu sulit, asalkan mengikuti aturan pembuatan jaringan.

Kata kunci: Access Point, HotSpot, MikroTik, Wireless

#### I. PENDAHULUAN

Pemanfaatan Mikrotik dengan Fitur Hotspot nya sangat cocok digunakan di daerah yang padat penduduk. Secara bahasa Hotspot adalah wilayah atau area dimana client dapat terkoneksi dengan jaringan internet melalui media wireless (nirkabel/tanpa kabel) menggunakan perangkat Personal Computer (PC), ataupun menggunakan perangkat bergerak (mobile) seperti Notebook, PDA ataupun Handphone yang memiliki fasilitas Wireless LAN, dalam jangkauan tertentu. Hotspot merupakan salah satu pemanfaatan dari teknologi Wireless LAN, dengan menggunakan Perangkat wireless LAN ini memungkinkan adanya

hubungan antara para pengguna informasi walaupun pada saat kondisi mobile, sehingga memberikan kemudahan pada pengguna informasi dalam melakukan aktivitasnya. Dewasa ini banyak sistem routing yang digunakan, dari yang gratis (free) sampai yang berbayar, dari mudah sampai yang susah dalam sistem konfigurasinya. Salah satunya yang akan kita bahas adalah *Mikrotik Router Board*, yaitu suatu perangkat dan sistem operasi router yang sekarang ini banyak di gunakan oleh Sekolah-sekolah, kantor-kantor ataupun instansi-instansi lain.

*Mikrotik Router Board* merupakan router *network* yang handal, dilengkapi dengan berbagai fitur dan tools, baik untuk jaringan kabel maupun jaringan tanpa kabel (*wireless*). Salah satu fitur yang disediakan oleh

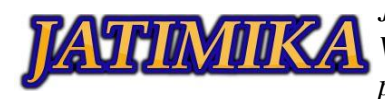

*Mikrotik* yang akan di bahas adalah *Hotspot Server*. Penggunaan mikrotik ini pun sangat bermanfaat pada masa pandemi yang digunakan untuk pembelajaran online siswa atau siswi dan bisa digunakan sebagai ladang usaha seperti membuat voucher pra-bayar agar bisa dapat mengakses internet secara bebas. Begitu juga cara pemasangan sangat efektif dan efesien serta mudah dipahami oleh siswa/siswi SMK Excellent 1 kelas 12 kejuruan Teknik Komputer Jaringan (TKJ).

Tim pelaksana kegiatan mencoba memberikan pelatihan dan pengarahan kepada siswa/siswi SMK Excellent 1 yang sangat antusias akan kegiatan pengabdian kepada masyarakat ini. Dengan kegiatan yang dilaksanakan ini, diharapkan para siswa/siswi dapat mengoperasikan perangkat mikrotik dengan lebih maksimal dan juga dapat menjadi dikembangkan untuk bekal di masa yang akan mendatang.

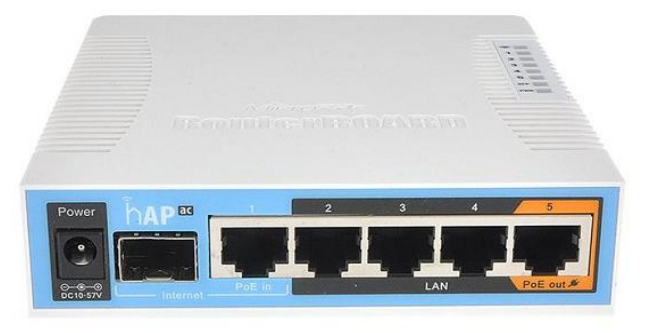

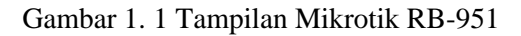

Tujuan dari kegiatan pengabdian kepada masyarakat ini adalah:

- a. Memberikan edukasi kepada para siswa/siswi jurusan Teknik komputer jaringan (TKJ) SMK Excellent 1 tentang jaringan wlan, *hotspot* dan mikrotik
- b. Memberikan pelatihan dan praktek secara langsung kepada para siswa/siswi jurusan Teknik komputer jaringan (TKJ) SMK Excellent 1 tentang konfigurasi dan pembuatan hotspot pada mikrotik.

#### II. METODE PELAKSANAAN

Sebelum melakukan metode pelaksanaan tim pelaksana kegiatan PKM, Dosen Pendamping, guruguru, dan siswa/siswa wajib menerapkan protokol kesehatan pada masa pandemi agar terhindar dari virus covid-19. Metode pelaksanaan kegiatan pengabdian kepada masyarakat tentang pengenalan dan pelatihan praktik hotspot pada mikrotik secara langsung dan para siswa/siswa diberikan modul konfigurasinya. kegiatan PKM ini dilaksanakan pada tanggal 16 Oktober 2021. Tim pelaksana kegiatan PKM ini melakukan pengarahan dan peraktek langsung terhadap siswa/siswi SMK Execellent 1 dengan menggunakan perangkat laptop yang telah disediakan oleh tim pelaksana kegiatan PKM dan mikrotik berserta kabel jaringan yang disediakan oleh pihak SMK Execellent 1 serta menginstall aplikasi pendukung berupa winbox. Sehingga diharapkan kegiatan dapat terlaksanakan dengan baik dan lancar.

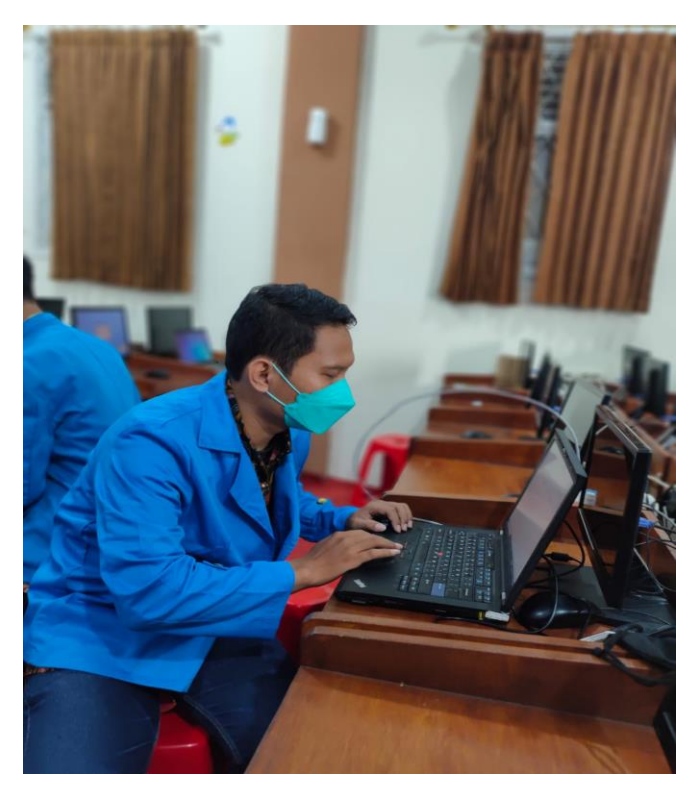

Gambar 2. 1 Salah satu tim pelaksana PKM sedang melakukan pengecekan

Kegiatan PKM dihadiri oleh 13 peserta yang dipilih secara acak dari berbagai kelas jurusan TKJ. Setelah memberikan pengarahan dan edukasi mengenai jaringan wireless dan perangkat mikrotik, tim pelaksana PKM memberikan pelatihan atau praktek secara langsung untuk memastikan bahwa kegiatan ini berjalan dengan baik dan dapat dipahami oleh siswa/siswi SMK Execellent 1.

Tim pelaksana kegiatan PKM juga memberikan kuis kepada siswa/siswa berupa pre-test dan post-test. Hasil dari kuis pre-test dan post-test berguna untuk mengetahui sampai mana pengetahuan pembelajaran seputar jaringan dan mikrotik. Hasil yang di dapat pada Pre-test dan Post-test rata-rata para siswa 80% mereka paham tentang mikrotik dan Ini adalah sebuah pencapaian baik tehadap para guru di sekolah yang menggajarkan para siswa dengan baik dan benar.

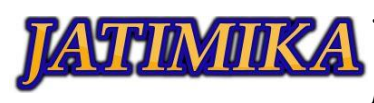

## III. HASIL DAN PEMBAHASAN

Hasil dari kegiatan pengabdian kepada masyarakat ini mencakup dari terpenuhinya target yang telat tim pelaksana kegiatan PKM ini rencananya, seperti berikut:

- 1. Lancar nya kegiatan dari awal hingga akhir pelaksanaan PKM
- 2. Peserta yang mengikuti kegiatan paham dan mengerti materi yang disampaikan.

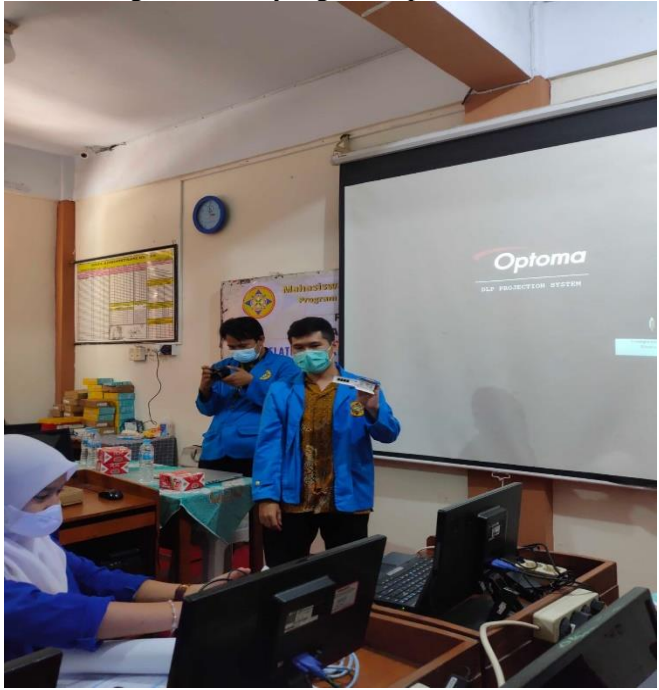

Gambar 3. 1 Salah satu tim pelaksana PKM sedang melakukan arahan praktek dan materi

Tim pelaksana kegiatan PKM ini merencanakan kegiatan PKM yang terdiri dari 3 kegiatan, yaitu survey dan persiapan, pelaksanaan PKM, serta evaluasi dan laporan. Dilihat dari ketiga kegiatan tersebut yang berhasil kami selesaikan satu persatu sampai ke tahap evaluasi dan pelaporan. Dengan demikian dapat dikatakan bahwa target keberhasilan kegiatan mencapai 100%. Kerena kegiatan dilaksanakan di masa pandemi atau saat diberlakukannya PPKM di wilayah tempat kegiatan PKM berlangsung, maka tim pelaksana menargetkan 13 orang siswa/siswi SMK Excellent 1 saja demi menghindari kerumunan yang dapat menyebabkan penyebaran virus covid-19 ini. Dalam pelaksanaannya

Pada pelaksanaan tahap kedua ini, kami mengundang Dosen Pembimbing yang telah membantu kami dari awal menentukan tema sampai kegiatan PKM ini selesai. Beliau adalah Ibu Kasih, S.Pd., M.Pd., yakni seorang dosen prodi Teknik Informatika di Universitas Pamulang. Pada kegiatan ini beliau berkesempatan untuk sedikit menyampaikan sambutan dan pengajaran mengenai praktek membuat hotspot pada mikrotik RB-951. Tujuan dari kegiatan tahap kedua ini adalah penyampaian materi, dan juga pelatihan langsung mengenai materi yang telah siswa/siswi dapatkan semasa penyampaian materi sebelumnya. Kegiatan tersebut bertujuan untuk mengetes apakah siswa/siswi paham apa yang kami jelaskan sebelumnya.

Hasil dari Pengabdian kepada masyarakat ini adalah berupa hasil konfigurasi hotspot di mikrotik. Berikut adalah hasil screenshoot tampilan login pada hotspot dengan user admin dan password 1.

| Please log on to use th | e internet hotspot service    |
|-------------------------|-------------------------------|
|                         |                               |
| login                   | admin                         |
| password                | •<br>OK                       |
| HOTSPO<br>powered by    | t gateway<br>Mikro <b>tik</b> |
| Powered by M            | ikroTik RouterOS              |

Gambar 3. 2 Tampilan log-in hotspot

A. Langkah Kerja Konfigurasi *Hotspot* Di Mikrotik RB-951.

- 1. Masukan kabel koneksi internet ke port lan 1 pada mikrotik.
- 2. Masukan kabel ke port lan 2 pada mikrotik dan juga pada lan port computer.
- 3. Buka aplikasi winbox.

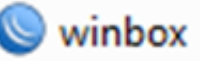

Gambar 3. 3 Tampilan aplikasi winbox

- 4. Setelah aplikasi terbuka, jika ip dan mac-address sudah muncul, klik mac-address.
- 5. Lalu klik tombol connect seperti dibawah ini.

| WinBox v3.12                       | ? (Addresses)                                                |                       |                       |                      |                    | • X |
|------------------------------------|--------------------------------------------------------------|-----------------------|-----------------------|----------------------|--------------------|-----|
| File Tools                         |                                                              |                       |                       |                      |                    |     |
| Connect To:<br>Login:<br>Password: | Connect To: [6C:38:68:AE:6A:93<br>Login: [357m]<br>Password: |                       |                       |                      |                    |     |
|                                    | Add/Set                                                      |                       | Connect To F          | RoMON Conne          | d                  |     |
| Managed Neig                       | nbors                                                        |                       |                       | /                    |                    |     |
| Refresh                            |                                                              |                       |                       |                      | Find               | Ŧ   |
| MAC Address<br>6C:3B:6B:AE:6A      | IP Address     192.168.88.1                                  | Identity<br>Mikro Tik | Version<br>6.35.4 (st | Board<br>RB951Ui-2nD | Uptime<br>00:02:20 | •   |

Gambar 3. 4 Memilih mac-address pada winbox

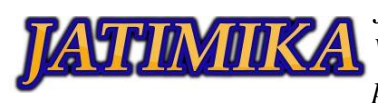

6. Setelah muncul tampilan konfigurasi default seperti dibawah ini, kemudian klik tombol remove configuration

| CAPsMAN    |                                                                            |
|------------|----------------------------------------------------------------------------|
| Interfaces | RouterOS Default Configuration                                             |
| Wreless    |                                                                            |
| Endge      | The following detault configuration has been installed on your router.     |
| PPP        | PouterMode:<br>* WAN port is protected by firewall and enabled DHCP client |
| Switch     | * Wireless interfaces are part of LAN bridge                               |
| 8 Meah     | wian1 Configuration:                                                       |
| IP F       | mode: ap-bridge;<br>band: 2ghz-b/g/n;                                      |
| MPLS 1     | ht-chains: 0.1;<br>Hitestension: 20/40mbr.Co.                              |
| Routing    | LAN Configuration:                                                         |
| System     | DHCP Server, enabled;                                                      |
| Queues     | DNS: enabled:<br>WAN (gateway) Configuration:                              |
| Files      | gateway: ether1 ;                                                          |
| Log        | NAT. enabled.                                                              |
| Radus      |                                                                            |
| Tools      | Remove Configuration Show Script. OK                                       |

Gambar 3. 5 Delete konfigurasi bawaan mikrotik

- 7. Tunggu sampai proses penghapusan selesai.
- 8. Buka kembali aplikasi winbox, Setelah muncul pastikan ip-address 0.0.0.0 seperti gambar dibawah ini, kemudian klik ip tersebut dan klik tombol connect.

| File Tools                        |       |     |  |              |             |            |                      |
|-----------------------------------|-------|-----|--|--------------|-------------|------------|----------------------|
| Connect To:<br>Login:<br>Password | admin |     |  |              |             | ✓ Keep Pa  | ssword<br>New Window |
|                                   |       |     |  |              |             |            |                      |
| Managed Neig                      | Add/S | let |  | Connect To F | RoMON Conne | ect        |                      |
| Managed Neigi                     | Add/: | iet |  | Connect To F | RoMON Conne | ect Find a | 1 7                  |

Gambar 3. 6 Mengklik ip-address pada winbox

9. Setelah connect dan menu winbox muncul, klik menu ip dan pilih dhcp-client.

| 255 IP    | l<br>► | ARP         |
|-----------|--------|-------------|
| Ø MPLS    | 1      | Accounting  |
| 😹 Routing | 1      | Addresses   |
| System    | 1      | Cloud       |
| Queues    |        | DHCP Client |

Gambar 3. 7 Membuka menu dhcp-client

10.Setelah muncul menu dhcp-client klik tanda + (plus) kemudian pilih interface ether1 klik apply dan klik ok, seperti gambar dibawah ini.

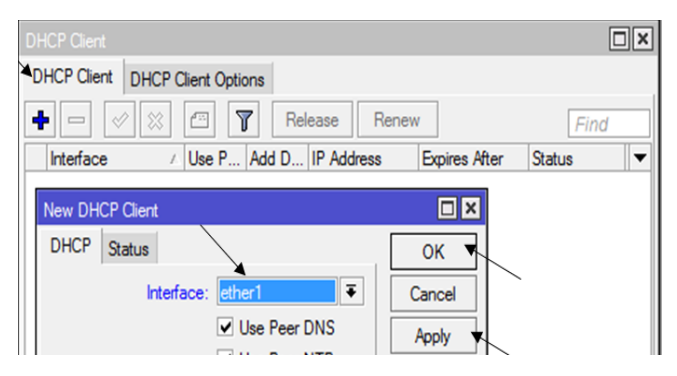

Gambar 3. 8 Memilih interface untuk dhcp-client

11. Tunggu sampai status bound.

| HCP Client |       |            |       |                |               |         |
|------------|-------|------------|-------|----------------|---------------|---------|
| HCP Client | DHCPO | lient Opti | ons   |                |               |         |
|            | / 🐹   |            | Rel   | ease Renew     | 1             | Find    |
| Interface  | 1     | Use P      | Add D | IP Address     | Expires After | Status  |
| ether1     |       | yes        | yes   | 10.64.9.172/25 | 00:59:5       | 9 bound |

Gambar 3. 9 Dhcp-client status bound

12.Kemudian klik menu ip, lalu pilih address.

|   | °t <mark>8</mark> Mesh |   |            |  |
|---|------------------------|---|------------|--|
| ٠ | ESE IP                 | 1 | ARP        |  |
|   | Ø MPLS                 | 1 | Accounting |  |
|   | 😹 Routing              | 1 | Addresses  |  |

Gambar 3. 10 Membuka menu ip-address

13.Lalu tambahkan ip dengan mengklik tombol + (plus) masukan ip addressnya dan pilih interface dengan wlan1, lalu klik apply dan ok.

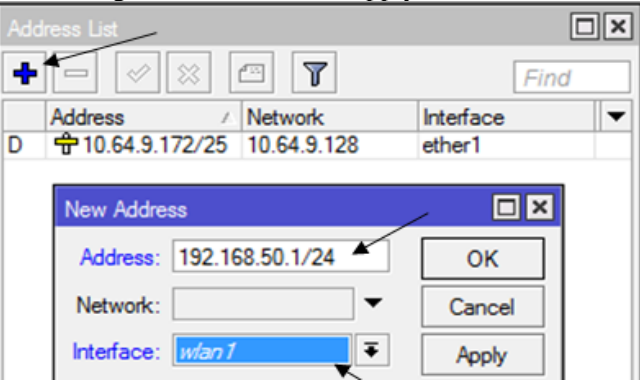

Gambar 3. 11 Membuat ip-address untuk interface wlan1

14.Lalu masuk ke menu wireless pilih adapter wlan1 dan aktifkan fitur wireless dengan mengklik tanda cheklist.

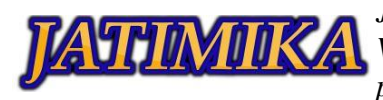

|   | Interfaces |                                               |
|---|------------|-----------------------------------------------|
| - | 🚊 Wireless | Wireless Tables                               |
|   | 😹 Bridge   | Interfaces Nstreme Dual Access List Registrat |
|   | PPP        |                                               |
|   | 🛫 Switch   | Name                                          |
|   | °t8 Mesh   | X Wireless (Atheros AR9                       |

Gambar 3. 12 Mengaktifkan adapter wlan pada mikrotik

- 15.Kemudian double klik pada adapter wlan tersebut maka akan muncul sebuah menu.
- 16. Jika sudah muncul klik menu wireless lalu setting mode dengan ap-bridge dan SSID diganti sesuai keinginan, lalu klik apply ok. seperti gambar dibawah ini.

| Interface <wlan1></wlan1>                          |         |
|----------------------------------------------------|---------|
| General Wireless HT WDS Nstreme NV2 Status Traffic |         |
|                                                    | OK      |
| ™ode: ap bridge                                    | Cancel  |
| Band: 2GHz-B/G                                     | Apply   |
| Channel Width: 20MHz F                             | 14000   |
| Frequency: 2412 F MHz                              | Disable |
| SSID: tester                                       | Comment |

Gambar 3. 13 Pengaturan pada tab menu wireless

17.Kemudia buka menu ip lalu klik menu hotspot.

| IP           | 1         | ARP         |
|--------------|-----------|-------------|
| Ø MPLS       | 1         | Accounting  |
| 😹 Routing    | $\sim$    | Addresses   |
| System       | $\square$ | Cloud       |
| Queues       |           | DHCP Client |
| Files        |           | DHCP Relay  |
| Log          |           | DHCP Server |
| 🥵 Radius     |           | DNS         |
| 🔀 Tools      | 1         | Firewall    |
| New Terminal |           | Hotspot     |

Gambar 3. 14 Membuka menu hotspot

18.Setelah muncul menu hotspot klik menu servers lalu klik hotspot setup, pada hotspot setup pilih interface menggunakan wlan1 kemudian klik next sampai pada tahap create local hotspot user.

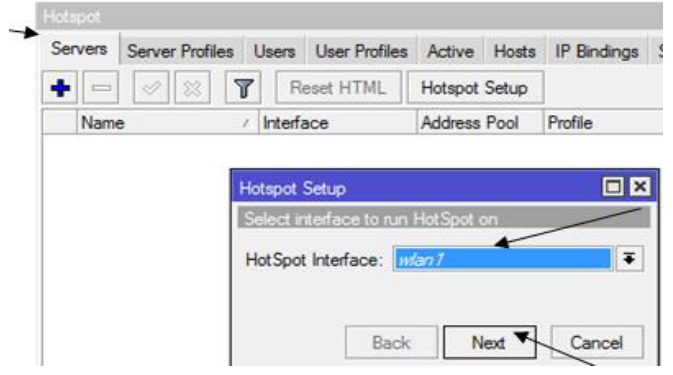

Gambar 3. 15 Hotspot setup

19.Pada tahap create local hotspot user isi name of local sesuai keinginan beserta password, misal admin dengan password 1, kemudian klik next

| Hotspot Setup                     | ×  |
|-----------------------------------|----|
| Create local HotSpot user         |    |
| Name of Local HotSpot User: admin |    |
| Password for the User:            |    |
| Back Next Canc                    | el |
|                                   |    |

Gambar 3. 16 Membuat User dan Password

20.Lalu masuk ke menu user profiles lalu double klik pada tulisan default, kemudian setting shared users sesuai kebutuhan misal 5 seperti gambar dibawah ini. Kilik apply dan ok.

| notopot             |                   | /                                                                              |          |             |                    |               |            |
|---------------------|-------------------|--------------------------------------------------------------------------------|----------|-------------|--------------------|---------------|------------|
| Server Profiles Us  | ers User Profiles | Active                                                                         | Hosts    | IP Bindings | Service Ports      | Walled Garden | Walled Gar |
| + - 7               |                   |                                                                                |          |             |                    |               |            |
| Name                | △ Session Time    | Idle Tim                                                                       | eout     | Shared U    | Rate Limit (nx/bx) |               |            |
| * 🚷 default         |                   |                                                                                | none     | 1           |                    |               |            |
|                     | Hotspot User Pr   | ofile <def< td=""><td>ault&gt;</td><td></td><td></td><td></td><td></td></def<> | ault>    |             |                    |               |            |
|                     | General Que       | ue Adve                                                                        | ertise S | Scripts     |                    | ок 🕇          |            |
|                     |                   | Name:                                                                          | default  |             |                    | Cancel        | /          |
|                     | Addr              | ess Pool:                                                                      | none     |             | Ŧ                  | Apply         |            |
|                     | Session           | Timeout:                                                                       |          |             |                    | Сору          |            |
|                     | Idle              | Timeout:                                                                       | none     |             | ₹ ▲                | Remove        |            |
|                     | Keepalive         | Timeout:                                                                       | 00:02:0  | 00          | <b></b>            |               |            |
| 1 item (1 selected) | Status Aut        | orefresh:                                                                      | 00:01:0  | 00          |                    |               |            |
|                     | Share             | d Users:                                                                       | 5        | /           | <b></b>            |               |            |

Gambar 3. 17 Membagi dan membatasi kuota user hotspot

#### 21.selesai.

Pada tahap ketiga ini dilakukan evaluasi dan penyusunan laporan. Evaluasi dilakukan guna mengecek apakah Siswa/Siswi paham dengan yang disampaikan sebelumnya disaat kegiatan PKM dilaksanakan. Siswa/siswi diminta untuk menyampaikan pendapat mereka mengenai kegiatan yang telah mereka ikuti, dengan begitu tim pelaksana PKM akan dengan mudah mengecek berhasil atau tidaknya materi yang tim bawakan atau tim sampaikan. Sedangkan, penyusunan laporan dilakukan guna memenuhi syarat akhir dari selesainya kegiatan PKM ini.

Dari kegiatan pelaksanaan PKM para siswa/siswi, tim pelaksana kegiatan PKM. Dosen Pendamping dan Guru Pendamping yang mengikuti kegiatan PKM ini dapat berperan aktif dalam kegiatan PKM ini. Hasil

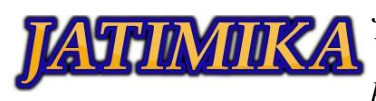

akhir dari kegiatan pengabdian kepada masyarakat ini adalah:

- 1. Siswa/siswi paham bagaimana mengoperasikan perangkat mikrotik.
- 2. Siswa/siswi paham cara kerja hotspot.
- 3. Siswa/siswi paham bagaimana cara mengkonfigurasi hotspot pada mikrotik.

### IV. SIMPULAN

Setelah melakukan kegiatan praktek yang dilaksanakan di SMK EXCELLENT 1 dengan menggunkan mikrotik RB-951. Dapat ditarik kesimpulan bahwa tujuan dari kegiatan ini yaitu adalah untuk merancang bangun jaringan nirkabel dengan menggunakan mikrotik RB-951 dapat menambah wawasan para siswa/siswi SMK EXCELLENT 1 khususnya tentang Pembuatan Jaringan hotspot pada mikrotik yang sangat membantu mereka nantinya dalam menghadapi Ujian Kompetensi Kejuruan (UKK) dan bisa dijadikan sebagai sebuah peluang untuk usaha.

## DAFTAR PUSTAKA

- Ardianto, F., & Eliza, E. (2016). *Penggunaan Mikrotik Router Sebagai Jaringan Server*. Jurnal Surya Energy, 1(1), 24-29
- Citraweb Nusa Infomedia. *Mikrotik RB951*. Diambil Dari http://www.mikrotik.co.id/produk\_lihat. php?id=371/, diakses 9 Oktober 2021.
- Citraweb Solusi Teknologi. *Membangun jaringan dari nol*. Diambil Dari (https://citraweb.com/ artikel\_lihat.php, diakses 10 Oktober 2021
- Nugroho, Kukuh, (2016). Jaringan Komputer Menggunakan Pendekatan Praktis Mediatara, Kebumen.